# Dodawanie i modyfikacja atrybutów zbioru

Program Moje kolekcje wyposażony został w narzędzia pozwalające na dodawanie, edycję oraz usuwanie atrybutów przypisanych do zbioru kolekcji. Dzięki takiemu rozwiązaniu Użytkownik może dowolnie kształtować wygląd i zakres informacyjny opisywanego przez siebie zbioru.

### Opis procedury dodawania nowego atrybutu

W celu zobrazowania procedury założymy, że chcielibyśmy stworzyć zbiór danych związany z biblioteczką domową.

W zbiorze tym będziemy chcieli wprowadzać następujące informacje o książkach:

- 1. Tytuł
- 2. Podtytuł
- 3. Autor
- 4. Wydanie: wydawca
- 5. Wydanie: rok
- 6. Wydanie: liczba stron
- 7. Czy książka jest przeczytana i czy jest na stanie ?
- 8. Dodatkowo należałoby dodać kilka zdjęć okładki.

Rozpoczynamy zatem tworzenie nowego zbioru danych, który nazwiemy: Książki.

| - MAR                                                     | Moje Kolekcje [C:\Users\Darek\Documents\Moje Kolekcje\BazaDanych\baza.xml] * – 🗖 💌                            |
|-----------------------------------------------------------|----------------------------------------------------------------------------------------------------|
| <u>P</u> lik <u>E</u> dycja <u>W</u> idok W <u>y</u> druk | <u>U</u> stawienia <u>N</u> arzędzia P <u>o</u> moc                                                           |
| Zbiory [0] = •                                            | [Zbiór] -> Wszystkie                                                                                          |
| Wszystkie                                                 | 🔚 Lista 🖻 Kafelki (2) wyszukaj w polu nazwa wyszukaj we wszystkich polach Szybki filtr 🝷 Usuń filtr (F10) 🗮 🗸 |
|                                                           | LP ID Nazwa Słowa klucz<br>Wybierz element do podglądu.                                                       |
|                                                           | Dodai Cdvtui Vusuń PL-SOFT s.c. http://www.MojeKolekcie.pl                                                    |
| Liczba wpisów: 0 z 0 Zazna                                | iczonych: 0 ( egz.: 0 )                                                                                       |

#### Otwórz program Moje kolekcje.

Strona programu: www.mojekolekcje.pl

#### Wybierz polecenie: Zbiór $\rightarrow$ Edytor zbiorów

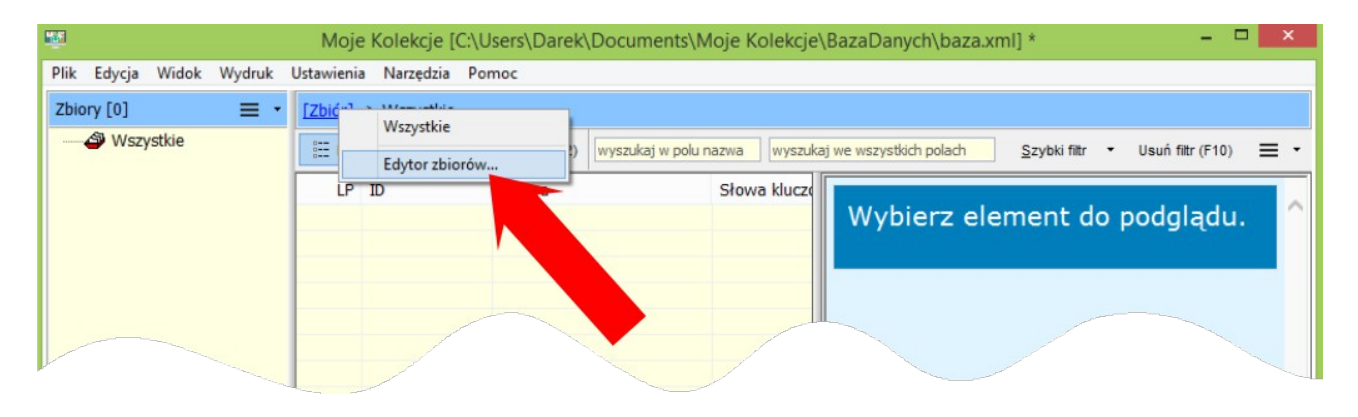

Na ekranie pojawi się Edytor zbiorów.

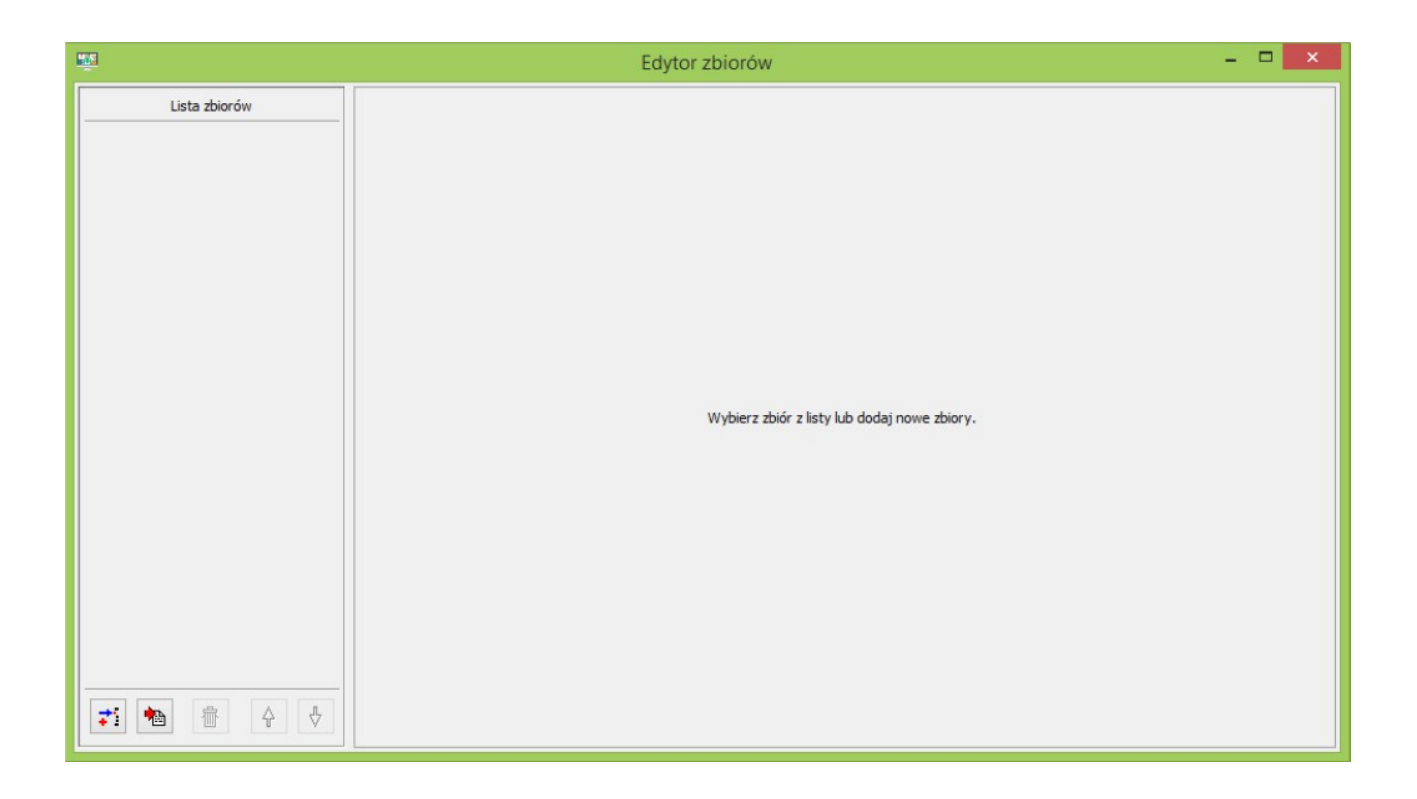

Wybierz przycisk dodawania nowego zbioru.

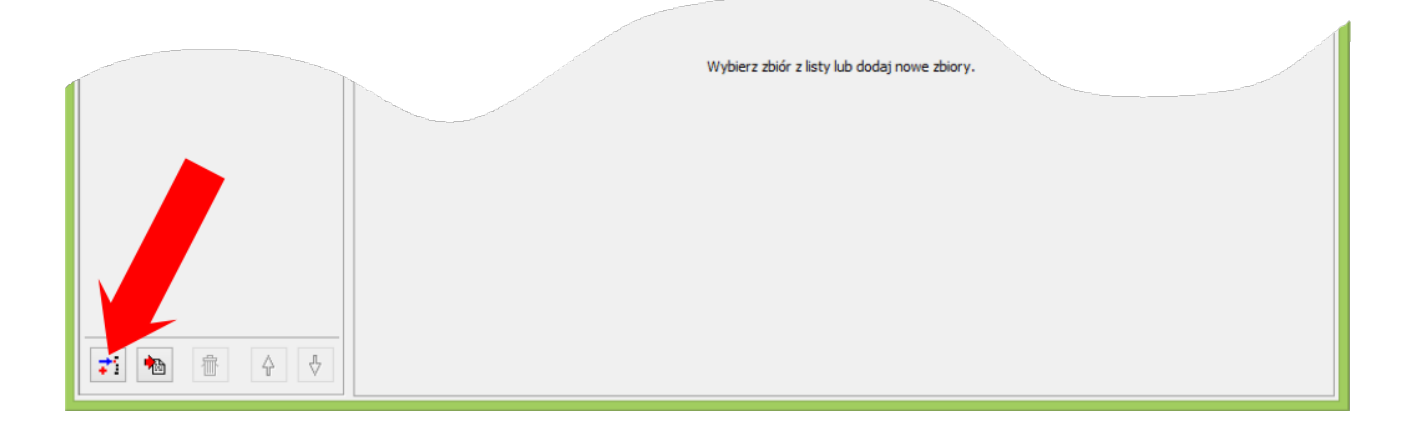

### Zostanie uaktywniony formularz Edytora zbiorów.

| 19<br>19      |                              | Edytor zbiorów                    |                 |             |                |                 |             |                                            | ×   |
|---------------|------------------------------|-----------------------------------|-----------------|-------------|----------------|-----------------|-------------|--------------------------------------------|-----|
| Lista zbiorów |                              |                                   |                 |             |                |                 |             |                                            |     |
|               | Nazwa zbioru                 |                                   | Policzalność    | wiele eg    | gzemplarzy     |                 | ~           |                                            |     |
|               | Nazwa (l. pojedyncza)        | 0                                 | Zakup           | tak (spo    | osób, miejsce, | data, cena)     | ~           |                                            |     |
|               | Kod                          |                                   | Sprzedaż        | tak (spo    | osób, miejsce, | data, cena)     | ~           |                                            |     |
|               |                              |                                   | Wycena          | tak (spo    | osób, miejsce, | data, cena)     | ~           |                                            |     |
|               | the shife paciada whereas at | nubutu takini jaku Namua. Onin 70 | lincia Zaberr   | ili (olili) | Change Muser   | Data worowa     | daonia ita  |                                            |     |
|               | ta atorbutów:                | youty taklej jak: Nazwa, Opis, zo | ווקטום, במוקכצו | ina (pina), | S10Wa NUCZU    | we, Data wprowa | uzenia itp. |                                            |     |
| C.            | sta atrybutow.               |                                   |                 |             |                |                 |             | h a se se se se se se se se se se se se se |     |
|               | Nazwa                        | Тур                               | Szer.           | Wyr.        | Na liście      | Lista wyboru    | Słownik     | Złożony                                    | î   |
| 6             | ) ID                         | Tekst                             | 100             | L           | Т              | -               | -           | -                                          |     |
| 6             | Nazwa                        | Tekst                             | 200             | L           | Т              | -               | -           | -                                          |     |
| 6             | Opis                         | Opis                              | 200             | L           | -              | -               | -           | -                                          |     |
| 6             | Słowa kluczowe               | Opis                              | 200             | L           | Т              | -               | -           | -                                          |     |
| e             | Liczba zdjęć                 | L. całkowita                      | 100             | R           | Т              | -               | -           | -                                          |     |
| 6             | Liczba dokumentów            | L. całkowita                      | 100             | R           | Т              | -               | -           | -                                          |     |
| 6             | Typ wpisu                    | Tekst                             | 100             | L           | Т              | -               | -           | -                                          |     |
| 8             | Data wprowadzenia            | Data                              | 100             | R           | Т              | -               | -           | -                                          |     |
| 6             | Data modyfikacji             | Data                              | 100             | R           | -              | -               | -           | -                                          |     |
| 8             | Wyróżniony                   | Tak/Nie                           | 100             | С           | -              | -               | -           | -                                          |     |
| 6             | Ocena                        | L. całkowita                      | 100             | R           | -              |                 | -           | -                                          | ~   |
|               | Pomoc                        | 🛟 Dodaj                           | 👸 Edy           | rtuj        | 👘 Usu          | ń 🕞 Z           | apisz       | 🗙 Zamkr                                    | nij |

Wprowadź nazwę zbioru (w naszym przykładzie będzie to nazwa: *Książki*). Dodatkowo wprowadź nazwę zbioru w liczbie pojedynczej: *Książka*.

| <u>m</u>      |      |                        | Edy                     | tor zbiorów   |               |               |               |                   |             |         | × |
|---------------|------|------------------------|-------------------------|---------------|---------------|---------------|---------------|-------------------|-------------|---------|---|
| Lista zbiorów |      | Nazwa zbioru           | Książki                 |               | Policzalność  | wiele eg      | zemplarzy     |                   | ~           |         |   |
|               |      | Nazwa (l. pojedyncza)  | Książka                 |               | Zakup         | tak (spo      | sób, miejsce, | , data, cena)     | ~           |         |   |
|               |      | Kod                    |                         |               | rzedaż        | tak (spo      | sób, miejsce, | , data, cena)     | ~           |         |   |
|               |      |                        |                         |               | Wycena        | tak (spo      | sób, miejsce, | , data, cena)     | ~           |         |   |
|               | Każ  | dy zbiór posiada wbudo | owane atrybuty takiej j | an Opis, Zdje | ęcia, Załączr | niki (pliki), | Słowa kluczo  | we , Data wprowa  | dzenia itp. |         |   |
|               | LISU | La acrybucow.          |                         |               |               |               | No. Inform    | the second second | class th    | 71      |   |
|               |      | Nazwa                  |                         | Taket         | Szer.         | vvyr.         | Na liscie     | Lista wyboru      | Słownik     | Złożony | - |
|               |      | Nazwa                  |                         | Tekst         | 200           | 1             | Т             |                   | -           | -       |   |
|               | Å    | Opis                   |                         | Opis          | 200           | L             | -             |                   |             | -       |   |
|               |      | wa kluczowe            |                         | Opis          | 200           | L             |               |                   |             | -       |   |
|               |      | ×                      |                         | L. całkowita  | 100           |               |               |                   |             | 1       |   |
|               |      |                        | C.N.                    | L. całkowita  |               |               |               |                   |             |         |   |
|               |      |                        |                         | Tekst         |               |               |               |                   |             |         | - |

# Kliknij przycisk: Zapisz.

|                    |                   | Тур          | Sze    |           | <b>J</b> TU | Słownik      | Złożony | ^  |
|--------------------|-------------------|--------------|--------|-----------|-------------|--------------|---------|----|
|                    |                   | Tekst        | 100    |           | /.          | -            | -       |    |
|                    | 1 martin          | Tekst        | 200    | L         | -           | -            | -       |    |
|                    | 🔒 Opis            | Opis         | 200    | L -       | -           | * California | -       |    |
|                    | Słowa kluczowe    | Opis         | 200    | L T       | -           | -            | -       |    |
|                    | Liczba zdjęć      | L. całkowita | 100    | R T       |             | -            | -       | -  |
|                    | Liczba dokumentów | L. całkowita | 100    | R T       |             | -            | -       |    |
|                    | Typ wpisu         | Tekst        | 100    | L T       |             | -            |         |    |
|                    | Data wprowadzenia | Data         | 100    | R T       |             | -            | -       |    |
|                    | Data modyfikacji  | Data         | 100    | R -       |             | -            | -       |    |
|                    | Wyróżniony        | Tak/Nie      | 100    | C -       | -           | 1 -          | -       |    |
|                    | Ocena             | L. całkowita | 100    | R -       |             | -            | 240     | ¥  |
| <b>71 10 1</b> 0 V | Pomoc             | 🛟 Dodaj      | 🗟 Edyt | uj 👘 Usuń | i 🔒 z       | apisz        | 🗙 Zamkn | ij |

### Nowy zbiór został założony.

| <u></u>       |                                                | Edytor zb                     | oiorów      |                  |               |               |                  |             |         | × |
|---------------|------------------------------------------------|-------------------------------|-------------|------------------|---------------|---------------|------------------|-------------|---------|---|
| Lista zbiorów | Książki                                        |                               |             |                  |               |               |                  |             |         |   |
| Książki       | Nazwa zbioru                                   | Książki                       | 0           | Policzalność     | wiele eg      | zemplarzy     |                  | ~           |         |   |
|               | Nazwa (l. pojedyncza)                          | Książka                       |             | Zakup            | tak (spo      | sób, miejsce, | data, cena)      | ~           |         |   |
|               | Kod                                            | c_Książki                     | ]           | Sprzedaż         | tak (spo      | sób, miejsce, | data, cena)      | ~           |         |   |
|               | 0.005                                          |                               |             | Wycena           | tak (spo      | sób, miejsce, | data, cena)      | ~           |         |   |
|               | Każdy zbior posiada wbudov<br>Lista atrybutów: | wane atrybuty takiej jak: Naz | wa, Opis, i | Zdjęcia, Załączr | niki (pliki), | Słowa kluczo  | we , Data wprowa | dzenia itp. | 71-1    |   |
|               | Nazwa                                          |                               | Тур         | Szer.            | Wyr.          | Na liscie     | Lista wyboru     | Słownik     | Złożony | Î |
|               | U D                                            |                               | Tekst       | 100              | L             | Т             |                  | -           | -       |   |
|               | Nazwa                                          |                               | Tekst       | 200              | L             | т             | -                | -           | -       |   |
|               | Opis                                           |                               | Opis        | 200              | L             | -             | -                | -           |         | - |
|               | Słowa kluczowe                                 |                               |             | 200              | L             | Т             | -                |             |         |   |
|               | Liczba zdjęć                                   |                               |             | 2                | R             | Т             | -                |             |         |   |
|               | Ciczh-                                         |                               |             |                  | R             | Т             |                  |             |         |   |

Teraz pozostaje nam wprowadzić nasze atrybuty.

Należy zwrócić uwagę na to, że każdy nowo zakładany zbiór posiada już zdefiniowane atrybuty, których Użytkownik nie może usunąć. Oznaczone one są symbolem "kłódki" na widniejącej liście atrybutów.

Atrybuty z symbolem "kłódki" stanowią wspólny zbiór cech wszystkich zbiorów, istniejących oraz nowo tworzonych.

| 1990<br>      |                     | Edytor                    | zbiorów         |                |               |               |                  |             |         | ×  |
|---------------|---------------------|---------------------------|-----------------|----------------|---------------|---------------|------------------|-------------|---------|----|
| Lista zbiorów | Ksiażki             |                           |                 |                |               |               |                  |             |         |    |
| Książki       | Nazwa zbioru        | Książki                   |                 | Policzalność   | wiele eg      | zemplarzy     |                  | ~           |         |    |
|               | a (l. pojedyncza)   | Książka                   |                 | Zakup          | tak (spo      | sób, miejsce, | data, cena)      | ~           |         |    |
|               | Kod                 | c_Książki                 |                 | Sprzedaż       | tak (spo      | sób, miejsce, | data, cena)      | ~           |         |    |
|               |                     |                           |                 | Wycena         | tak (spo      | sób, miejsce, | data, cena)      | ~           |         |    |
|               | zbiór posiada wbudo | wane atrybuty takiei iak: | Nazwa, Opis, Zd | iecia. Załaczr | niki (oliki). | Słowa kluczo  | we . Data wprowa | dzenia itp. |         |    |
|               | Lista atrybutów:    |                           |                 |                |               |               |                  |             |         | _  |
|               | Nizwa               |                           | Typ             | Szer.          | Wyr.          | Na liście     | Lista wyboru     | Słownik     | Złożony | ~  |
|               | AI                  |                           | Tekst           | 100            | L             | Т             | -                | -           | -       |    |
|               | A Nazwa             |                           | Tekst           | 200            | L             | т             | -                | -           | -       |    |
|               | 🔒 Ois               |                           | Opis            | 200            | L             | -             | -                | -           | -       |    |
|               | 🚯 Sowa kluczowe     |                           | Opis            | 200            | L             | т             | -                | -           | -       |    |
|               | 🚯 L zba zdjęć       |                           | L. całkowita    | 100            | R             | т             | -                | -           | -       |    |
|               | 🔒 L zba dokumentó   | iw                        | L. całkowita    | 100            | R             | Т             | -                | -           | -       |    |
|               | 🕀 T p wpisu         |                           | Tekst           | 100            | L             | т             | -                | -           |         |    |
|               | Cota wprowadzer     | nia                       | Data            | 100            | R             | т             | -                | -           | -       |    |
|               | Cota modyfikacji    |                           | Data            | 100            | R             | -             | -                | -           | -       |    |
|               | A vyróżniony        |                           | Tak/Nie         | 100            | С             | -             | -                | -           | -       |    |
|               | 🕀 😋 cena            |                           | L. całkowita    | 100            | R             | -             | -                | -           | •       | ¥  |
|               | Pomoc               |                           | 📬 Dodaj         | 🖹 Edy          | rtuj          | 🕆 Usu         | ń 🕞 z            | apisz       | 🗶 Zamkn | ij |

Kolejna sekcja edytora związana jest z grupą atrybutów, które dotyczą policzalności zbioru, danych związanych z zakupem, sprzedażą oraz wyceną. W naszym przykładzie możemy wybrać z listy poniższe wartości (nie dotyczy).

|                  |                                               | Edyte                           | or zbiorów          |                                   |                                           |         |                  |               | ×         |
|------------------|-----------------------------------------------|---------------------------------|---------------------|-----------------------------------|-------------------------------------------|---------|------------------|---------------|-----------|
| Lista zbiorów    | Książki                                       |                                 |                     |                                   |                                           |         |                  | _             |           |
| Książki          | Nazwa zbioru<br>Nazwa (l. pojedyncza)<br>Kod  | Książka<br>Książka<br>c_Książki |                     | Policzalność<br>Zakup<br>Sprzedaż | nie dotyczy<br>nie dotyczy<br>nie dotyczy |         |                  | > > >         |           |
|                  | Każdy zbiór posiada wbude<br>Lista atrybutów: | owane atrybuty takiej ja        | ik: Nazwa, Opis, ze | Wycena<br>Jęcia, zaięczi          | nie dotyczy                               | 0 80020 | ме у рака мргома | v dzenia rep. |           |
|                  | Nazwa                                         |                                 | Тур                 | Szer.                             | Wyr.                                      | iście   | Lista wyboru     | Słownik       | Złożony   |
|                  | ⊕ D                                           |                                 | Tekst               | 100                               | L                                         | т       | -                | -             | -         |
|                  | A Nazwa                                       |                                 | Tekst               | 200                               | L                                         | т       | -                | -             | -         |
|                  | Opis                                          |                                 | Opis                | 200                               | L                                         | -       | -                | -             | -         |
|                  | Słowa kluczowe                                |                                 | Opis                | 200                               | L                                         | Т       | -                | -             | -         |
|                  | Liczba zdjęć                                  |                                 | L. całkowita        | 100                               | F                                         | Т       | -                | -             | -         |
|                  | Liczba dokument                               | ów                              | L. całkowita        | 100                               | R                                         | Т       | -                | -             | -         |
|                  | Typ wpisu                                     |                                 | Tekst               | 100                               | L                                         | Т       | -                | -             | -         |
|                  | Data wprowadze                                | nia                             | Data                | 100                               | R                                         | Т       | -                | -             | -         |
|                  | Data modyfikacji                              |                                 | Data                | 100                               | R                                         | -       | -                | -             | -         |
|                  | Wyróżniony                                    |                                 | Tak/Nie             | 100                               | С                                         | -       | -                | -             | -         |
|                  | 🕀 Ocena                                       |                                 | L. całkowita        | 100                               | R                                         | -       |                  | -             | -         |
| <b>*</b> i h 🛉 🔶 | Pomoc                                         |                                 | 📬 Dodaj             | 🕅 Edy                             | tuj                                       | 🕆 Usu   | ń 🔒 Z            | apisz         | 🗙 Zamknij |

Zwróć uwagę, że lista atrybutów automatycznie została zmniejszona. Aktualnie widniejące atrybuty nie mogą być już ograniczone. Powyższy zestaw stanowi minimum dla wszystkich nowo-tworzonych zbiorów.

Zgodnie z założeniami chcemy utworzyć następujące atrybuty opisujące nasz zbiór: Książki:

- 1. Tytuł
- 2. Podtytuł
- 3. Autor
- 4. Wydanie: wydawca
- 5. Wydanie: rok
- 6. Wydanie: liczba stron
- 7. Czy książka jest przeczytana i czy jest na stanie ?
- 8. Dodatkowo należałoby dodać kilka zdjęć okładki.

#### Dodanie atrybutu: Tytuł

Ten atrybut jest już na liście i nie wymaga dodania. Atrybut ten to: **Nazwa**.

<u>Dodanie atrybutu: Podtytuł</u> Wybierz przycisk: Dodaj atrybuty do zestawu

|                   |                |        |    | - LR   | old my |        |           |
|-------------------|----------------|--------|----|--------|--------|--------|-----------|
|                   | Teks           |        |    | T      | -      |        |           |
|                   | Opis           |        | L  | -      | -      | -      |           |
| anowa kluczowe    | Opis           | 200    | L  | Т      | -      | -      | -         |
| 🔒 Liczba zdjęć    | L. całkowita   | 100    | R  | Т      | -      | -      | -         |
| Liczba dokumentów | L. całkowita   | 100    | R  | Т      | -      | -      |           |
| Typ wpisu         | Tekst          | 100    | L  | т      | -      | -      | -         |
| Data wprowadzenia | Data           | 100    | R  | т      | -      | -      | -         |
| Data modyfikacji  | Dat            | 100    | R  | -      | -      | -      | -         |
| Wyróżniony        |                | 100    | С  | -      | -      | -      | -         |
| Ocena             | L. C 🐂         | 100    | R  | -      | -      | 576    | -         |
| Pomoc             | <b>;</b> Dodaj | 🕅 Edyl | uj | 🕆 Usuń | Ð      | Zapisz | 🗙 Zamknij |

Pojawi się formularz dodawania nowego atrybutu.

| Nazwa                            |                     |                              |       |  |
|----------------------------------|---------------------|------------------------------|-------|--|
| Nazwa grupy                      |                     |                              | ¥     |  |
| Typ atrybutu                     | Tekst               | ✔ Liczba miejsc po przecinku | 0     |  |
|                                  | Pokaż atrybut w pod | itytule (pod nazwą)          |       |  |
| Szerokość                        | 100                 | Lista wyboru                 | Nie 🗸 |  |
| Wyrównanie [widok Lista]         | Do lewej 🗸          | Słownik wartości             | Nie 🗸 |  |
| Pokaż [widok Lista]              | Nie 🗸               |                              |       |  |
| Atrybut złożony. Wa<br>Atrybut 1 | wybierz atrybutu to | złączenie innych atrybutów   | ~     |  |
| Atrybut 2                        | Wybierz atrybut ->  |                              | ~     |  |
|                                  | Wybierz atrybut ->  |                              | ~     |  |

Wprowadź nazwę atrybutu: **Podtytuł** oraz zaznacz, aby atrybut był wyświetlany pod nazwą jako podtytuł.

Typ atrybutu wybierz jako: Tekst. Będziemy przecież wprowadzać w to pole tekst.

| Nazwa                    | Podtytuł               |                        |       |  |
|--------------------------|------------------------|------------------------|-------|--|
| Nazwa grupy              |                        |                        | ~     |  |
| Typ atrybutu             | Tekst                  | niejsc po przecinku    | 0     |  |
|                          | Pokaż atrybut w podtyt | ule (pos               |       |  |
| Szerokość                | 100                    | Lista wyboru           | Nie 🗸 |  |
| Wyrównanie [widok Lista] | ej 🗸                   | Słownik wartości       | Nie 🗸 |  |
| Pokaż [widok Lista]      | ×                      |                        |       |  |
| Atrybut złożony. Wa      | atrybutu to złąd       | zenie innych atrybutów |       |  |
| Atrybut 1                | Wyt rybut ->           |                        | ~     |  |
| Atrybut 2                | Wybierz atrybut ->     |                        | ~     |  |
| Atrybut 3                | Wybierz atrybut ->     |                        | ~     |  |

Kliknij przycisk: Zapisz.

Nowy atrybut pojawi się na liście atrybutów omawianego zbioru.

|            |      |                   |                   |                      |         |      |           |                  | > >         |          |    |
|------------|------|-------------------|-------------------|----------------------|---------|------|-----------|------------------|-------------|----------|----|
|            | Każo | ty .              | , outy takiej jak | :: Nazwa, Opis, Zdję |         |      |           | ve , Data wprowa | dzenia itp. |          |    |
|            | List | a atrybuto.       |                   |                      |         |      |           |                  |             |          |    |
|            |      | Nazwa             |                   | Тур                  | Szer.   | Wyr. | Na liście | Lista wyboru     | Słownik     | Złożony  | ^  |
|            | 8    | Nazwa             |                   | Tekst                | 200     | L    | т         | -                | -           | -        |    |
|            |      | Opis              |                   | Opis                 | 200     | L    | -         | -                |             | -        |    |
|            |      | Słowa kluczowe    |                   | Opis                 | 200     | L    | т         | -                | -           | -        |    |
|            | 8    | Liczba zdjęć      |                   | L. całkowita         | 100     | R    | Т         | -                | -           | -        |    |
|            | 0    | Liczba dokumentów |                   | L. całkowita         | 100     | R    | т         | -                | -           | -        |    |
|            | 8    | Typ wpisu         |                   | Tekst                | 100     | L    | т         |                  | -           | -        |    |
|            |      | Data wprowadzenia |                   | Data                 | 100     | R    | Т         | -                | -           | -        |    |
|            | •    | Data modyfikacji  |                   | Data                 | 100     | R    | -         | -                | -           | -        |    |
|            | •    | Wyróżniony        |                   | Tak/Nie              | 100     | С    | -         | -                | -           | -        |    |
|            | 0    | Oceano            |                   | L collicourito       | 100     | D    |           |                  |             | _        |    |
|            |      | Podtytuł          |                   | Tekst                | 100     | L    | -         | -                | -           | -        | *  |
| ≠i 🍋 🚹 🔶 🖑 | (    | Pomoc             |                   | <b>,</b> Dodaj       | Edy Edy | /tuj | 🔠 Usu     | ń 🕞 Z            | apisz       | 🗙 Zamkni | ij |

# Dodanie atrybutu: Autor

Wybierz przycisk: Dodaj atrybuty do zestawu

|                   |                |        |    | - LR   | old my |        |           |
|-------------------|----------------|--------|----|--------|--------|--------|-----------|
|                   | Teks           |        |    | T      | -      |        |           |
|                   | Opis           |        | L  | -      | -      | -      |           |
| anowa kluczowe    | Opis           | 200    | L  | Т      | -      | -      | -         |
| 🔒 Liczba zdjęć    | L. całkowita   | 100    | R  | Т      | -      | -      | -         |
| Liczba dokumentów | L. całkowita   | 100    | R  | Т      | -      | -      |           |
| Typ wpisu         | Tekst          | 100    | L  | т      | -      | -      | -         |
| Data wprowadzenia | Data           | 100    | R  | т      | -      | -      | -         |
| Data modyfikacji  | Dat            | 100    | R  | -      | -      | -      | -         |
| Wyróżniony        |                | 100    | С  | -      | -      | -      | -         |
| Ocena             | L. C 🐂         | 100    | R  | -      | -      | 576    | -         |
| Pomoc             | <b>;</b> Dodaj | 🕅 Edyl | uj | 🕆 Usuń | Ð      | Zapisz | 🗙 Zamknij |

Wprowadź nazwę atrybutu: Autor, jako typ atrybutu pozostaw: Tekst i kliknij przycisk: *Zapisz*.

|                          | Now                        | / atrybut               | -        |  |
|--------------------------|----------------------------|-------------------------|----------|--|
| Atrybut:                 |                            |                         |          |  |
| Natwa                    | Autor                      |                         |          |  |
| HOLMO                    |                            |                         |          |  |
| Nazwa grupy              |                            |                         | ~        |  |
| Typ atrybutu             | Tekst                      | a miejsc po przecinku   | 0        |  |
|                          | Pokaż atrybut w podty      | tule (p. e)             |          |  |
| Szerokość                | 100                        | Lista wyboru            | Nie 🗸    |  |
| Wyrównanie [widok Lista] | Do lewej 🗸                 | Słownik wartości        | Nie 🗸    |  |
| Pokaż [widok Lista]      | Nie 🗸                      |                         |          |  |
| Atrybut złożony. Wa      | rtość tego atrybutu to złą | czenie innych atrybutów |          |  |
| Atrybut 1                | Wybierz atrybut ->         |                         | ~        |  |
| Atrybut 2                | Wybierz atrybut ->         |                         | ~        |  |
| Atrybut 3                | Wybierz atrybut ->         |                         | ~        |  |
| Pomoc                    |                            | Zapisz                  | 🗙 Anuluj |  |

Nasz zestaw atrybutów do opisu zbioru Książki poszerzył się o nową pozycję.

|          |                           |              |       |      |           |                  | ~           |         |    |
|----------|---------------------------|--------------|-------|------|-----------|------------------|-------------|---------|----|
|          | aowane atrybuty takiej ja | k: Nazwa, up |       |      |           | we , Data wprowa | dzenia itp. |         |    |
|          | suW:                      |              |       |      |           |                  |             |         |    |
|          | Nazwa                     | Тур          | Szer. | Wyr. | Na liście | Lista wyboru     | Słownik     | Złożony | ^  |
| 8        | Opis                      | Opis         | 200   | L    | -         |                  | -           | -       |    |
| 8        | Słowa kluczowe            | Opis         | 200   | L    | т         | -                | -           | -       |    |
| 8        | Liczba zdjęć              | L. całkowita | 100   | R    | т         | -                | -           | -       |    |
| 8        | Liczba dokumentów         | L. całkowita | 100   | R    | Т         | -                | -           | -       |    |
| 8        | Typ wpisu                 | Tekst        | 100   | L    | Т         | -                | -           | -       |    |
| <b>B</b> | Data wprowadzenia         | Data         | 100   | R    | Т         | -                | -           | -       |    |
| 8        | Data modyfikacji          | Data         | 100   | R    | -         | -                | -           | -       |    |
| 8        | Wyróżniony                | Tak/Nie      | 100   | С    | -         | -                | -           | -       |    |
|          | 0000                      | L całkowita  | 100   | P    |           |                  |             | -       |    |
|          | Podtytuł                  | Tekst        | 100   | L    |           | -                | -           | -       |    |
|          | Autor                     | Tekst        | 100   | L    | -         | -                | -           | -       | ~  |
|          | Democ                     | 📬 Dodaj      | 🖹 Edy | /tuj | 🕆 Usu     | ń 🔒 Z            | apisz       | 🗙 Zamkn | ij |

Dodanie atrybutu: Wydanie (Wydawca)

W tym wypadku będziemy chcieli utworzyć grupę atrybutów pod wspólna nazwą: *Wydanie*.

Wybierz przycisk: Dodaj atrybuty do zestawu

|                |                    |                     |       |   | - L    | ista m |        |           |
|----------------|--------------------|---------------------|-------|---|--------|--------|--------|-----------|
|                |                    | ) j                 |       |   | Т      | -      |        |           |
|                |                    | Teks                |       | - | Т      | -      |        |           |
|                |                    | Opis                |       | L | -      | -      | -      |           |
|                | 🖶 🚽 Jrowa kluczowe | Opis                | 200   | L | т      | -      | -      | -         |
|                | Liczba zdjęć       | L. całkowita        | 100   | R | Т      | -      | -      | -         |
|                | Liczba dokumentów  | L. całkowita        | 100   | R | т      | -      | -      |           |
|                | Typ wpisu          | Tekst               | 100   | L | т      | -      | -      | -         |
|                | Data wprowadzenia  | Data                | 100   | R | т      | -      | -      | -         |
|                | Data modyfikacji   | Dat                 | 100   | R | -      | -      | -      | -         |
|                | Wyróżniony         |                     | 100   | С | -      | -      | -      | -         |
|                | Ocena              | L. c                | 100   | R | -      | -      | -      | -         |
| <b>*i *a *</b> | Pomoc              | <b>,</b><br>Dodaj j | Edytu | j | 🕆 Usuń | Ð      | Zapisz | 🗶 Zamknij |

W edytorze atrybutów wypełnij pola: *Wydawca* oraz wprowadź nazwę grupy: *Wydanie* 

Następnie kliknij przycisk: Zapisz

| Nazwa                    | Wydawca                       |                        |       |  |
|--------------------------|-------------------------------|------------------------|-------|--|
| Nazwa grupy              | Wydanie                       |                        | ~     |  |
| Typ atrybutu             | Tekst                         | V Liczba Munku         | 0     |  |
|                          | 🗌 Pokaż atrybut w p           | d nazwą)               |       |  |
| Szerokość                | 100                           | Lista wyboru           | Nie 🗸 |  |
| Wyrównanie [widok Lista] | Do lewej 🗸 🗸                  | Słownik wartości       | Nie 🗸 |  |
| Pokaż [widok Lista]      | Nie 🗸                         |                        |       |  |
| Atrybut złożony. Wa      | artość tego atrybutu to złącz | zenie innych atrybutóv |       |  |
| Atrybut 1                | Wybierz atrybut ->            |                        | ~     |  |
| Atrybut 2                | Wybierz atrybut ->            |                        | ~     |  |
| Atrobut 3                | Wybierz atrybut ->            |                        | ~     |  |

W analogiczny sposób dodaj do grupy: Wydanie atrybuty: Rok oraz Liczba stron.

Zwróć uwagę na typ atrybutów: Rok oraz Liczba stron jako pola liczbowe.

Pamiętaj również o wybraniu z listy Nazwa grupy jako: Wydanie.

Po tej operacji nasza lista atrybutów będzie wyglądać następująco.

|           |                        | Тур          | Szer. | Wyr. | Na liście | Listory | Słownik | Złożony | ^   |
|-----------|------------------------|--------------|-------|------|-----------|---------|---------|---------|-----|
|           |                        | L. całkowita | 100   | R    | т         | -       | -       | -       |     |
|           | <b>В</b> Турите        | Tekst        | 100   | L    | т         | -       | -       |         |     |
|           | Data wprowadzenia      | Data         | 100   | R    | Т         | -       | -       | -       |     |
|           | Data modyfikacji       | Data         | 100   | R    | -         | -       | -       | -       |     |
|           | Wyróżniony             | Tak/Nie      | 100   | С    | -         | -       | -       | -       |     |
|           | A 00003                | L calkowita  | 100   | P    |           |         |         | -       |     |
|           | Podtytuł               | Tekst        | 100   | L    | -         | -       | -       | -       |     |
|           | Autor                  | Tekst        | 100   | L    | -         | -       | -       | -       |     |
|           | [Wydanie] Wydawca      | Tekst        | 100   | L    | -         | -       | -       | -       |     |
|           | [Wydanie] Rok          | L. całkowita | 100   | L    | -         | -       | -       | 1.00    |     |
|           | [Wydanie] Liczba stron | L. całkowita | 100   | L    | -         | -       | -       | -       | ~   |
| ≓ 🐿 🔒 🕀 🗸 | Pomoc                  | 🛟 Dodaj      | 👸 Edy | ytuj | 🚡 Usu     | ń 🔒 z   | apisz   | 🗙 Zamkı | nij |

Dodanie atrybutu: Czy jest przeczytana i czy jest na stanie Wybierz przycisk: Dodaj atrybuty do zestawu

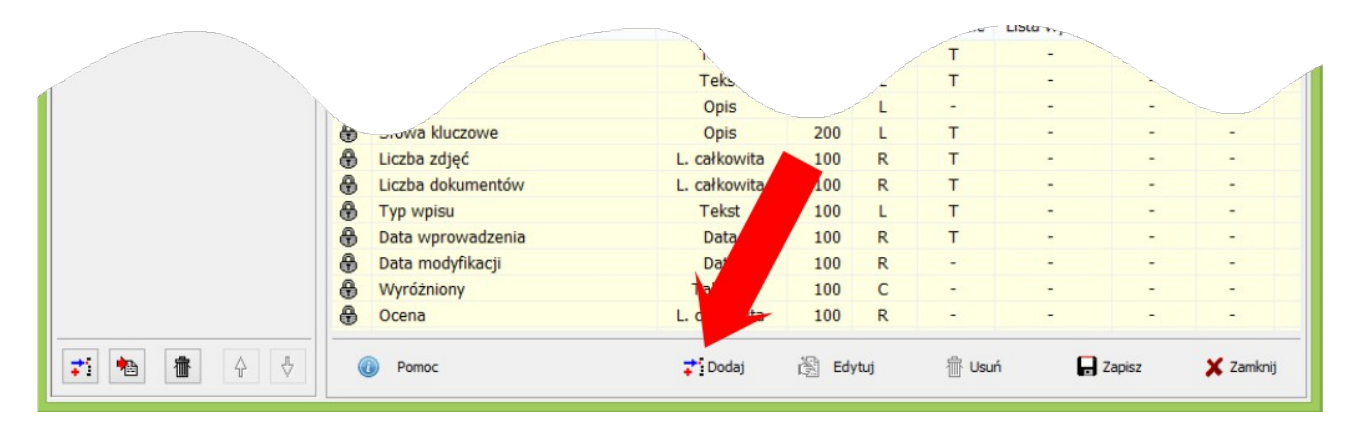

Wprowadź nazwę: Przeczytana

Wybierz typ atrybutu: Tak/Nie (będzie to pole przyjmujące dwie wartości: Tak lub Nie. Kliknij przycisk: *Zapisz*.

|                          |                             | -                 |       |  |
|--------------------------|-----------------------------|-------------------|-------|--|
| Nazwa                    | Przeczytana                 |                   |       |  |
| Nazwa grupy              |                             |                   | *     |  |
| Typ atrybutu             | Tak/Nie                     | V Liczba m ecinku | 0     |  |
|                          | 🗌 Pokaż atryb               | le (pod nazwą)    |       |  |
| Szerokość                | 100                         | Lista wyboru      | Nie 🗸 |  |
| Wyrównanie [widok Lista] | Do lewej 🗸 🗸                | słownik wartości  | Nie 🗸 |  |
| Pokaż [widok Lista]      | Nie 🗸                       |                   |       |  |
| Atrybut złożony. Wa      | artość tego atrybutu to złą | czenie innyc      |       |  |
| Atrybut 1                | Wybierz atrybut ->          |                   | ¥     |  |
| Atrybut 2                | Wybierz atrybut ->          |                   | ~     |  |
| Atrybut 3                | Wybierz atrybut ->          |                   | ~     |  |

W analogiczny sposób dodaj kolejny atrybut o nazwie: Na stanie.

Po tej operacji lista atrybutów wyglądać będzie następująco.

| μ.            |                           | Edyte                   | or zbiorów          |                 |               |              |                  |             |         | ×   |
|---------------|---------------------------|-------------------------|---------------------|-----------------|---------------|--------------|------------------|-------------|---------|-----|
| Lista zbiorów | Książki                   |                         |                     |                 |               |              |                  |             |         |     |
| Książki       | Nazwa zbioru              | Książki                 | 0                   | Policzalność    | nie doty      | τzγ          |                  | ~           |         |     |
| 7.            | Nazwa (l. pojedyncza)     | Książka                 |                     | Zakup           | nie doty      | czγ          |                  | ~           |         |     |
|               | Kod                       | c_Książki               |                     | Sprzedaż        | nie doty      | czy          |                  | ~           |         |     |
|               |                           |                         |                     | Wycena          | nie doty      | czy          |                  | ~           |         |     |
|               | Każdy zbiór posiada wbudo | wane atrybuty takiej ja | ak: Nazwa, Opis, Zo | djęcia, Załączn | iiki (pliki), | Słowa kluczo | we , Data wprowa | dzenia itp. |         |     |
|               | Lista atrybutów:          |                         |                     |                 |               |              |                  |             |         |     |
|               | Nazwa                     |                         | Тур                 | Szer.           | Wyr.          | Na liście    | Lista wyboru     | Słownik     | Złożony | ^   |
|               | Data wprowadzer           | nia                     | Data                | 100             | R             | т            | -                | -           | -       |     |
|               | Data modyfikacji          |                         | Data                | 100             | R             | -            | -                | -           | -       |     |
|               | Wyróżniony                |                         | Tak/Nie             | 100             | С             | -            | -                | -           | -       |     |
|               | Podtytuł                  |                         | Tekst               | 100             | L             |              |                  |             | -       |     |
|               | Autor                     |                         | Tekst               | 100             | L             | -            | -                | -           | -       |     |
|               | [Wydanie] Wydav           | кса                     | Tekst               | 100             | L             | -            | -                | -           | -       |     |
|               | [Wydanie] Rok             |                         | L. całkowita        | 100             | L             | -            | -                | -           | -       |     |
|               | [Wydanie] Liczba          | stron                   | L. całkowita        | 100             | L             | -            | -                | -           | -       | _   |
|               | Na stanie                 |                         | Tak/Nie             | 100             | L             | -            | -                | -           | -       |     |
|               | Przeczytana               |                         | Tak/Nie             | 100             | L             | -            | -                | -           | -       | ~   |
| 71 h 👔 🗘 🕹    | Pomoc                     |                         | 📬 Dodaj             | 👸 Edy           | tuj           | 👘 Usu        | ń 🔒 Z            | apisz       | 🗙 Zamk  | nij |

#### Dodanie atrybutu: zdjęcia

Dodawanie zdjęć w zbiorach kolekcji jest operacją dostępną dla każdego nowego zbioru, więc nie ma potrzeby tworzenia takiego atrybutu.

Kliknij przycisk: Zapisz.

Kliknij przycisk: Zamknij w edytorze zbiorów.

#### Opis procedury modyfikacji atrybutu zbioru

Załóżmy, że wcześniej dodany do zbioru książek atrybut o nazwie: *Przeczytana* chcemy zmienić na *Polecana.* Jak to zrobić?

Otwórz program Moje kolekcje.

| 19<br>                      | Moje Kolekcje [C:\Users\D                   | arek\Documents\Moje Kolek                                       | kcje\BazaDanych\baza.xml] 🛛 🗕 🗖 🗙                            |
|-----------------------------|---------------------------------------------|-----------------------------------------------------------------|--------------------------------------------------------------|
| Zhiory [1]                  | Ustawienia <u>N</u> arzędzia P <u>o</u> moc |                                                                 |                                                              |
| Wszystkie     Kejatki       | E Lista Kafelki 🖽 Kafelki (2                | ) wyszukaj w polu nazwa wyszuł                                  | kaj we wszystkich polach Szybki filtr 🔹 Usuń filtr (F10) 🗮 🔹 |
| —                           |                                             | yrysdady w polirinawa     rysdady     yrysdady     Słowa kluczc | we Wybierz element do podglądu.                              |
|                             | + Dodaj                                     | 😤 Edytuj 🕺 🗶 Usuń                                               | PL-SOFT s.c. http://www.MojeKolekcje.pl                      |
| Liczba wpisów: 0 z 0 Zaznac | czonych: 0 ( egz.: 0 )                      |                                                                 | ) (*                                                         |

#### Wybierz polecenie: *Zbiór → Edytor zbiorów*

| <b>15</b>                | Moje Kolekcje [C:\Users\Darek\Documents\Moje Kolekcje\BazaDan       | iych\baza.xml] 🛛 🗕 🗖 🗙                     |
|--------------------------|---------------------------------------------------------------------|--------------------------------------------|
| Plik Edycja Widok Wydruk | Ustawienia Narzędzia Pomoc                                          |                                            |
| Wszystkie<br>Skiążki     | Wszystkie<br>Książki ) wyszukaj w polu nazwa wyszukaj we wszystkich | polach Szybki filtr • Usuń filtr (F10) = • |
|                          | Edytor zbiorów Słowa kluczowe Wy                                    | bierz element do podglądu. 🔷               |
|                          |                                                                     |                                            |

Otworzy się okno edytora zbiorów.

- 1. Po pierwsze zaznacz po lewej stronie edytora zbiór, który chcemy modyfikować. W naszym przykładzie będzie to zbiór: *Książki*.
- 2. Następnie korzystając z paska przewijania znajdź na liście atrybutów: *Przeczytana*. Kliknij na wierszu z atrybutem *Przeczytana*.
- 3. Uruchom polecenie: *Edytuj*.

| 1997 - 1997 - 19 |                                               | Edyto                   | or zbiorów           |                 |              |              |                        | -           |          |
|----------------------------------------------------------------------------------------------------|-----------------------------------------------|-------------------------|----------------------|-----------------|--------------|--------------|------------------------|-------------|----------|
| Lista zbiorów                                                                                                    | Książki                                       |                         |                      |                 |              |              |                        |             |          |
| Książki                                                                                                    | Nazwa zbioru                                  | Książki                 |                      | Policzalność    | nie doty     | /czy         |                        | ~           |          |
|                                                                                                    | Nazwa (l. pojedyncza)                         | Książka                 |                      | Zakup           | nie doty     | czy          |                        | ~           |          |
|                                                                                                    | Kod                                           | c_Książki               |                      | Sprzedaż        | nie doty     | czy          |                        | ~           |          |
|                                                                                                    |                                               |                         |                      | Wycena          | nie doty     | czy          |                        | ~           |          |
|                                                                                                    | Każdy zbiór posiada wbudo<br>Lista atrybutów: | owane atrybuty takiej j | iak: Nazwa, Opis, Zo | djęcia, Załączn | iki (pliki), | Słowa kluczo | we , Data wprowa       | dzenia itp. |          |
|                                                                                                    | Nazwa                                         |                         | Тур                  | Szer.           | Wyr.         | Na liście    | Lista wyboru           | Słownik     | Złożon ^ |
|                                                                                                    | Data modyfikacji                              |                         | Data                 | 100             | R            | -            |                        | -           | -        |
|                                                                                                    | Wyróżniony                                    |                         | Tak/Nie              | 100             | С            | -            | -                      | -           | -        |
|                                                                                                    | 🕀 Ocena                                       |                         | L. całkowita         | 100             | R            | -            | -                      | -           | -        |
|                                                                                                    | Podtytuł                                      |                         | Tekst                | 100             | L            | -            | -                      | -           | -        |
|                                                                                                    | Autor                                         |                         | Tekst                | 100             | L            | -            | -                      | -           | -        |
|                                                                                                    | [Wydanie] Wydau                               | wca                     | Tekst                | 100             | L            |              | -                      | -           | -        |
|                                                                                                    | [Wydanie] Rok                                 |                         | L. całkowita         | 100             | L            |              | -                      | -           | -        |
|                                                                                                    | [Wydanie] Liczba                              | stron                   | L. całkowita         | 100             | - 4          | -            | -                      | -           | -        |
|                                                                                                    | Na stanie                                     |                         | Tak/Nie              | 100             |              |              | -                      | -           | -        |
|                                                                                                    | Przeczytana                                   |                         | Tak/Nie              | 100             |              | -            | -                      | -           | - 🗸      |
|                                                                                                    | <                                             |                         |                      |                 | -            | -            |                        |             | >        |
| <b>7</b> 1 🐿 💼 🕁 🕁                                                                                                    | Pomoc                                         |                         | 🛟 Dodaj              | 😤 Edytuj        |              | 🔠 Usuń       | ( <mark>)</mark> Zapis | sz 🕻        | Zamknij  |

## Zostanie otwarty edytor atrybutu.

|                          | Ed                    | ycja atrybutu                | -       |  |
|--------------------------|-----------------------|------------------------------|---------|--|
| Atrybut: Przeczytana     | а                     |                              |         |  |
| Nazwa                    | Przeczytana           |                              |         |  |
| Nazwa grupy              |                       |                              | ~       |  |
| Typ atrybutu             | Tak/Nie               | ✔ Liczba miejsc po przecinku | 0       |  |
|                          | Pokaż atrybut w po    | odtytule (pod nazwą)         |         |  |
| Szerokość                | 100                   | Lista wyboru                 | Nie 🗸   |  |
| Wyrównanie [widok Lista] | Do lewej 🗸 🗸          | Słownik wartości             | Nie 🗸 🗸 |  |
| Pokaż [widok Lista]      | Nie 🗸                 |                              |         |  |
| Atrybut złożony. Wa      | rtość tego atrybutu t | o złączenie innych atrybutów |         |  |
| Atrybut 1                | Wybierz atrybut ->    |                              | ~       |  |
| Abub 2                   | Wybierz atrybut ->    |                              | ~       |  |
| At yout 2                |                       |                              |         |  |

Następnie popraw nazwę atrybutu z: Przeczytana na: Polecana i Kliknij przycisk Zapisz.

| Nazwa                    | Polecana                   |                              |         |  |
|--------------------------|----------------------------|------------------------------|---------|--|
| Nazwa grupy              |                            |                              | *       |  |
| Typ atrybutu             | Tak/Nie                    | ♥ Liczba miejsc po przecinku | 0       |  |
|                          | 🗌 Pokaż at 👘 v podt        | ytule (pod nazwą)            |         |  |
| Szerokość                |                            | Lista wyboru                 | Nie 🗸 🗸 |  |
| Wyrównanie [widok Lista] | Do lewej                   | Słownik wartości             | Nie 🗸 🗸 |  |
| Pokaż [widok Lista]      | Nie                        |                              |         |  |
| Atrybut złożony. Wa      | artość tego atrybutu to zł | ączenie innych               |         |  |
| Atrybut 1                | Wybierz atrybut ->         |                              | ~       |  |
| Atrybut 2                | Wybierz atrybut ->         |                              | ¥       |  |
| Atrybut 3                | Wybierz atrybut ->         |                              | ~       |  |
|                          |                            |                              |         |  |

## Zmiana została dokonana.

|              |                  |              |        | _    | Jowa kluczo | we , Data wp- |         |           |
|--------------|------------------|--------------|--------|------|-------------|---------------|---------|-----------|
|              | a atrybutów:     |              |        |      |             |               |         |           |
|              | Nazwa            |              | szer.  | Wyr. | Na liście   | Lista wyboru  | Słownik | Złożon *  |
| <b>+</b>     | Data modyfikacji | Data         | 100    | R    | -           | -             | -       | -         |
| 8            | Wyróżnior        | Tak/Nie      | 100    | С    | -           | -             | -       | -         |
| 8            | Ocena            | L. całkowita | 100    | R    | -           | -             | -       | -         |
|              | Podtytuł         | Tekst        | 100    | L    | -           | -             | -       | -         |
|              | Autor            | Tekst        | 100    | L    | -           | -             | -       | -         |
|              | [Wyday ydawca    | Tekst        | 100    | L    | -           | -             | -       | -         |
|              | [Wyda ok         | L. całkowita | 100    | L    | -           | -             | -       | -         |
|              | [Wyd czba stron  | L. całkowita | 100    | L    | -           | -             | -       | -         |
|              | Na sta           | Tak/Nie      | 100    | L    | -           | -             | -       | -         |
|              | Polecana         | Tak/Nie      | 100    | L    | -           | -             | -       | - ,       |
| <            |                  |              |        |      |             |               |         | >         |
| ≠1 h 👘 🔶 🗸 ( | D Pomoc          | 📬 Dodaj 👔    | Edytuj |      | Usuń        | 🔒 Zapis       | z )     | 🕻 Zamknij |

# Opis procedury usuwania atrybutu zbioru

Załóżmy, że wcześniej zmodyfikowany atrybut zbioru książek o nazwie: Polecana chcemy

usunąć. Jak to wykonać?

Otwórz program Moje kolekcje.

| <u></u>                                           | Moje Kolekcje [C:\Users\Darek\Documents\Moje Kolekcje\BazaDanych\baza.xml] - 🗖 🗙                                        |
|---------------------------------------------------|----------------------------------------------------------------------------------------------------|
| <u>Plik E</u> dycja <u>W</u> idok W <u>y</u> druk | <u>U</u> stawienia <u>N</u> arzędzia P <u>o</u> moc                                                                     |
| Zbiory [1] 🛛 🗮 🔹                                  | [Zbiór] -> Wszystkie                                                                                                    |
| Wszystkie Książki                                 | E Lista 🗈 Kafelki 😰 Kafelki (2) wyszukaj w polu nazwa wyszukaj we wszystkich polach Szybki filtr 🝷 Usuń filtr (F10) 🗮 🝷 |
| 🏈 Książki                                         | LP ID Nazwa Słowa kluczowe Wybierz element do podglądu.                                                                 |
|                                                   |                                                                                                    |
|                                                   | ▶ Dodaj         ➢ Edytuj         X Usuń         PL-SOFT s.c.         http://www.MojeKolekcje.pl                         |
| Liczba wpisów: 0 z 0 Zaznad                       | czonych: 0 ( egz.: 0 )                                                                                                  |

#### Wybierz polecenie: Zbiór $\rightarrow$ Edytor zbiorów

| 100 A                    | Moje Kolekcje [C:\Users\Darek\Documents\Moje Kolekcje\BazaDanych\baza.xml] - 🗖 💌                                                        |
|--------------------------|----------------------------------------------------------------------------------------------------|
| Plik Edycja Widok Wydruk | tawienia Narzędzia Pomoc                                                                                                    |
| Zbiory [1]               | Zbłó     Wszystkie       Książki     wyszukaj w polu nazwa       Edytor zbiorów     Słowa kluczowe         Wybierz element do podglądu. |
|                          |                                                                                                    |

Otworzy się okno edytora zbiorów.

1. Po pierwsze zaznacz po lewej stronie edytora zbiór, który chcemy modyfikować. W

naszym przykładzie będzie to zbiór: Książki.

- 2. Następnie korzystając z paska przewijania znajdź na liście atrybutów: *Polecana*. Kliknij na wierszu z atrybutem *Polecana*.
- 3. Uruchom polecenie: Usuń.

| μ.            |                           | Edytor z                    | biorów         |                 |              |              |                  | -           | ×         |
|---------------|---------------------------|-----------------------------|----------------|-----------------|--------------|--------------|------------------|-------------|-----------|
| Lista zbiorów | Książki                   |                             |                |                 |              |              |                  |             |           |
| Książki       | Nazwa zbioru              | Książki                     |                | Policzalność    | nie dot      | czy          |                  | *           |           |
|               | Nazwa (l. pojedyncza)     | Książka                     |                | Zakup           | nie doty     | rczy         |                  | ~           |           |
|               | Kod                       | c_Książki                   |                | Sprzedaż        | nie dotyczy  |              |                  | ~           |           |
|               |                           |                             |                | Wycena          | nie dotyczy  |              |                  | ~           |           |
|               | Każdy zbiór posiada wbudo | wane atrybuty takiei iak: I | Nazwa, Opis, Z | diecia, Załaczr | niki (pliki) | Słowa kluczo | we , Data wprowa | dzenia itp. |           |
|               | Lista atrybutów:          |                             |                |                 |              |              |                  |             |           |
|               | Nazwa                     |                             | Тур            | Szer.           | Wyr.         | Na liście    | Lista wyboru     | Słownik     | Złożon ^  |
|               | Data modyfikacji          |                             | Data           | 100             | R            | -            |                  | -           | -         |
|               | Wyróżniony                |                             | Tak/Nie        | 100             | С            | -            | -                | -           | -         |
|               | Ocena                     |                             | L. całkowita   | 100             | R            | -            | -                | -           | -         |
|               | Podtytuł                  |                             | Tekst          | 100             | L            | 1.76         |                  | -           | 1.00      |
|               | Autor                     |                             | Tekst          | 100             | L            | -            |                  | -           | -         |
|               | [Wydanie] Wyd             |                             | Tekst          | 100             | L            | -            |                  | -           | -         |
|               | [Wydanie] Ro              |                             | L. całkowita   | 100             | L            | -            | -                | -           |           |
|               | [Wydanie]                 | stron                       | L. całkowita   | 100             | L            | -            | -                | -           | -         |
|               | Na stanie                 |                             | Tak/Nie        | 100             | L            | -            | -                | -           | -         |
|               | Polecana                  |                             | Tak/Nie        | 100             | L            | -            | -                | -           | - 🗸       |
|               | c                         |                             |                |                 |              |              |                  |             | >         |
| ₹1 🐿 🔒 🔶 🖑    | Pomoc                     | 7                           | Dodaj          | 👸 Edytuj        |              | 🖥 Usuń       | Zapi:            | sz 🕻        | 🕻 Zamknij |

Po tej operacji wyświetlony zostanie komunikat potwierdzający usuniecie atrybutu.

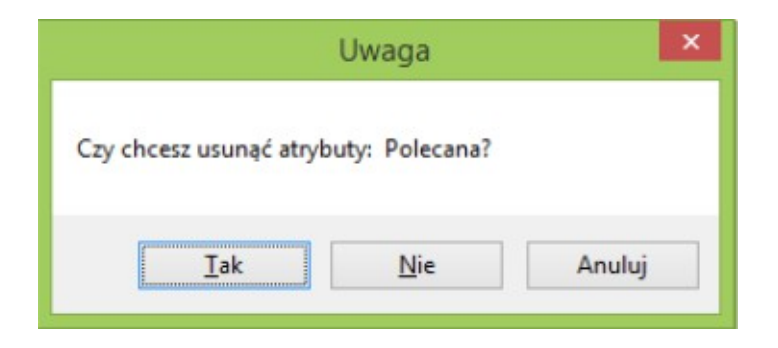

Kliknij Tak, aby potwierdzić usuwanie atrybutu.

Z listy atrybutów zbioru: Książki został usunięty atrybut: Polecana.

|                        | L.u.         |        |        | -      |    |           |
|------------------------|--------------|--------|--------|--------|----|-----------|
|                        | Tekst        |        |        | -      | -  |           |
| nutor                  | Tekst        | 100    | L -    | -      | -  | -         |
| [Wydanie] Wydawca      | Tekst        | 100    | L -    | -      | -  | -         |
| [Wydanie] Rok          | L. całkowita | 100    | L -    | -      | -  | -         |
| [Wydanie] Liczba stron | L. całkowita | 100    | L -    | -      | -  | -         |
| Na stanie              | Tak/Nie      | 100    | L -    | -      | -  | - 🗸       |
| <                      |              |        |        |        |    | >         |
| Pomoc                  | 📬 Dodaj 👔    | Edytuj | 👘 Usuń | 🛃 Zapi | sz | 🗙 Zamknij |

Wybierz: Zamknij, aby zamknąć edytor zbiorów.

## Przyciski edytora dodawania atrybutów

| <b>₽</b> Dodaj | Dodawanie atrybutu do wskazanego zbioru |
|----------------|-----------------------------------------|
| 🖹 Edytuj       | Edycja atrybutu                         |
| 💮 Usuń         | Usuwanie atrybutu                       |
| Tapisz         | Zapisywanie zestawu atrybutu dla zbioru |
| 🗙 Zamknij      | Zamykanie edytora zbiorów               |